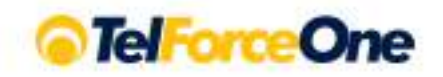

## **REKLAMACJE I ZWROTY**

NOWY MODUŁ, KTÓRY USPRAWNI ODSYŁANIE PRODUKTÓW

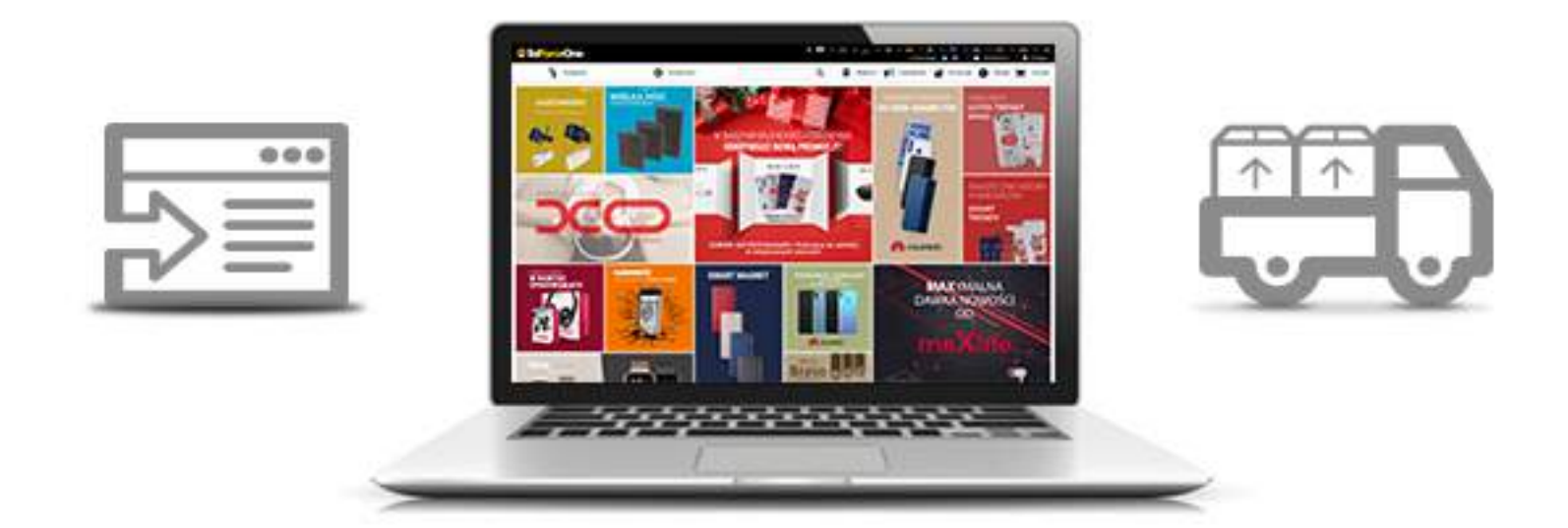

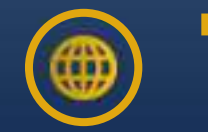

Wejdź na stronę sklep.telforceone.pl i zaloguj się do swojego konta.

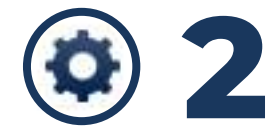

Rozwiń "ustawienia konta", klikając w koło zębate. Wybierz "reklamacje" z listy.

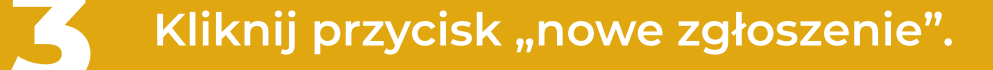

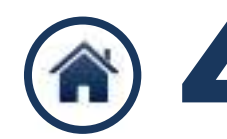

Wybierz z listy swój adres dostawy.

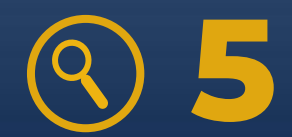

Wyszukaj produkty, które chcesz zwrócić lub reklamować, korzystając z nazwy, indeksu lub IMEI.

Wybierz produkt i wypełnij pole dotyczące wady/usterki

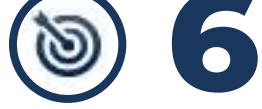

oraz opcjonalnie dodaj własne uwagi do produktu. Kliknij przysick "dodaj".

Jeżeli chcesz dodać kolejne produkty do zgłoszenia, ponownie wprowadź nazwę, indeks lub IMEI w polu wyszukiwarki.

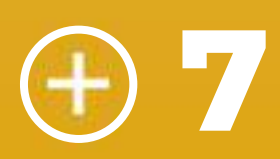

Po wprowadzeniu wszystkich produktów, zapoznaj się z regulaminem, zaakceptuj go i zakończ zgłaszanie zwrotu lub reklamacji. Możesz również dodać uwagi dotyczące całego zgłoszenia.

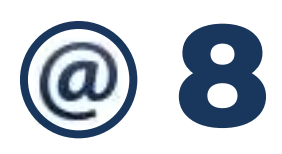

Na adres mailowy użytkownika konta otrzymasz potwierdzenie reklamacji/zwrotu z numerem RLS oraz instrukcję odesłania towaru.

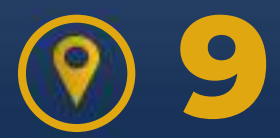

Status swojego zgłoszenia możesz śledzić w zakładce "reklamacje".